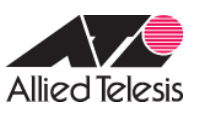

CentreCOM AR260S 設定例

### PPPoE による LAN 型インターネット接続(スタティック NAT によるサーバー公開)

PPPoEを使ってインターネットサービスプロバイダー(以下 ISP)に接続します。グローバルアドレス を8個、16個などのブロック単位で固定的に割り当てられるLAN型接続の設定例です。この例では、 ISPから割り当てられたアドレスをルーターやホストに直接割り当てず、LAN側コンピューターはプラ イベートアドレスで運用します。クライアントはダイナミックENAT経由でインターネットにアクセス させます。また、ファイアウォールを使って外部からのアクセスを原則拒否しつつ、スタティックNAT を使って特定のサーバーだけを外部に公開します。

ISP からは次の情報を提供されているものとします。

#### 表 1: ISP から提供された情報

| PPP ユーザー名     | user@isp                    |
|---------------|-----------------------------|
| PPP パスワード     | isppasswd                   |
| PPPoE サービス名   | 指定なし                        |
| 使用できる IP アドレス | 4.4.4.0/29(4.4.4.0~4.4.4.7) |
| DNS サーバー      | 自動取得(端末に設定)                 |

ルーターには、次のような方針で設定を行います。

- LAN 側はすべてプライベートアドレスで運用します。LAN 側のクライアントがインターネットに アクセスできるよう、ダイナミック ENAT を使用します。グローバルアドレスには、4.4.4.1を 使います。
- LAN側のサーバーにもプライベートアドレスを割り当てますが、外部からアクセスさせるため、 スタティック NATを使って外からはグローバルアドレスを持っているように見せかけます。変換ルールは次のとおりとします。
  - o Web サーバー: 192.168.10.2 4.4.4.2
  - o SMTP サーバー: 192.168.10.3 4.4.4.3
  - o DNS  $\forall N : 192.168.10.4$  4.4.4.4

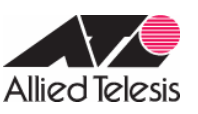

- ファイアウォールを利用して、外部からの不正アクセスを遮断しつつ、内部からは自由にイン ターネットへのアクセスができるようにします。
- 外部からのアクセスは基本的にすべて遮断しますが、スタティック NAT で公開している Web サ ーバー(4.4.4.2 の TCP80 番)、SMTP サーバー(4.4.4.3 の TCP25 番)、DNS サーバー(4.4.4.4 の TCP/UDP53 番)へのアクセスだけは特例として許可します。

以下、ルーターの基本設定についてまとめます。

### 表 2:ルーターの基本設定

| WAN 側物理インターフェース     | WAN             |
|---------------------|-----------------|
| WAN 側(ppp0)IP アドレス  | Unnumbered      |
| LAN 側(vlan1)IP アドレス | 192.168.10.1/24 |
| DHCP サーバー機能         | 使わない            |
| DNSリレー機能            | 使わない            |

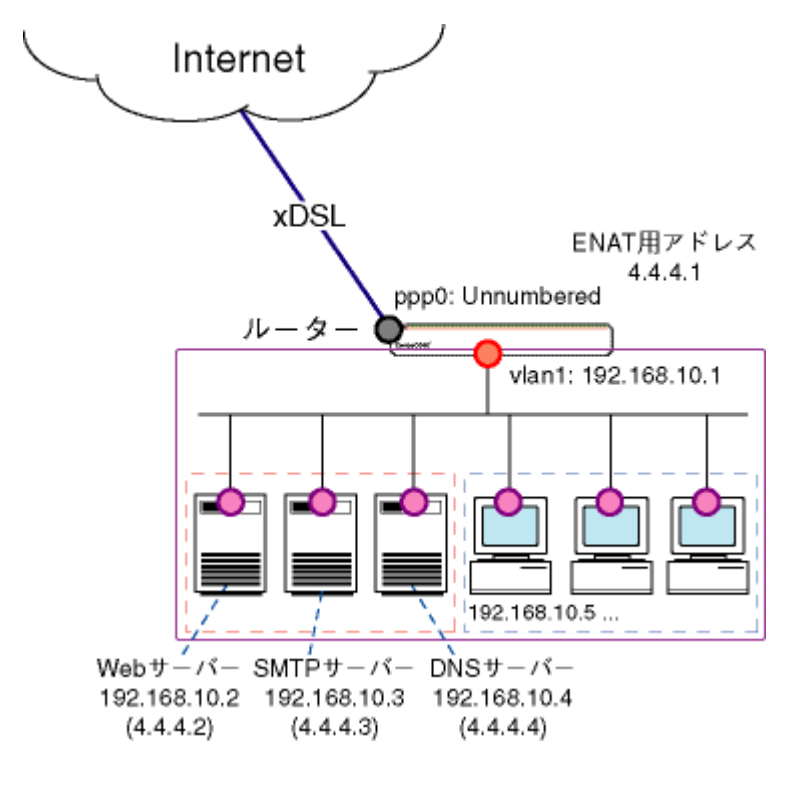

図1 ネットワーク構成図

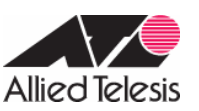

# <u>ルーターの設定</u>

1.メニューから「LAN」 「LAN」の順にクリックし、LAN 側 IP アドレスの設定を行います。

| LAN®IP設定   |               |  |  |
|------------|---------------|--|--|
| IPアドレス     | 192.168.10.1  |  |  |
| サブネットマスク   | 255.255.255.0 |  |  |
| (適用) (ヘルプ) |               |  |  |

以下のメッセージが表示されますので、「OK」ボタンをクリックします。端末の IP アドレスを 192.168.10.100 など変更後のアドレスにあわせて設定し、変更後の AR260S の IP アドレス (192.168.10.1)に接続し直して下さい。

| Microso | ft Internet Explorer 🛛 🔀                                |
|---------|---------------------------------------------------------|
| 1       | LAN側IPアドレスまたはサブネットマスクが変更されています。変更後のLAN側IPアドレスで再接続してください |
|         |                                                         |

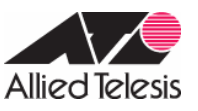

AR Series Configuration Example

2.メニューから「WAN」 「WAN」の順にクリックします。セッション ID: PPPoEO を選択し、インター ネット接続の設定を行います。

WAN 側 IP はグローバル IP を 8 個取得する Unnumbered 接続となりますが、スタティック NAT を使用する場合は、「Unnumbered PPPoE」は「無効」にします。

| WAN設定              |                                                  |                           |
|--------------------|--------------------------------------------------|---------------------------|
| 接続モード              | PPPoE 💌                                          |                           |
| セッションID            | PPPoE:0 • 接続                                     | ¥7                        |
| デフォルトゲートウェイ        | PPPoE:0 •                                        |                           |
| Unnumbered PPPoE   | ○有効 ◎ 無効                                         |                           |
| ホスト名               | AR260S                                           | (オブション)                   |
| ユーザー名              | user@isp                                         |                           |
| バスワード              | ·····                                            |                           |
| サービス名              |                                                  | (オプション)                   |
| AC(アクセスコンセントレーター)名 |                                                  | (オプション)                   |
| DNSオプション           | ○固定設定 ◎自                                         | 動取得                       |
| ブライマリDNSサーバー       |                                                  | (オブション)                   |
| セカンダリDNSサーバー       |                                                  | (オプション)                   |
| MSSクランプ            | ○無効 ○有効<br>MSSの値: 40                             | Bytes                     |
| 接続オプション            | <ul> <li>C ダイアルオンデ</li> <li>エコー送信間隔 6</li> </ul> | マンド © キーブアライブ © 無効<br>0 秒 |
|                    |                                                  | 適用 ヘルプ                    |

3.メニューから「ファイアウォール」 「ポリシーリスト」 「NAT プール」の順にクリックし、スタ ティック NAT の設定を行います。

3-1. 192.168.10.2 は、4.4.4.2 ヘスタティック NAT を行う「NAT プール」を作成します。

| NATプール設定     |                                                |  |
|--------------|------------------------------------------------|--|
| ブールの新規追加 💌   |                                                |  |
| ブール名         | WebServer                                      |  |
| ブールタイブ       | スタティックNAT 💌                                    |  |
| 変換前のIPアドレス   | 始点IPアドレス 192.168.10.2<br>終点IPアドレス 192.168.10.2 |  |
| NAT IPアドレス   | 始点NAT IPアドレス 4.4.4.2<br>終点NAT IPアドレス 4.4.4.2   |  |
| 追加 変更 削除 ヘルプ |                                                |  |

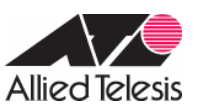

# 3-2. 192.168.10.3 は、4.4.4.3 ヘスタティック NAT を行う「NAT プール」を作成します。

| NATブール設定         |                                                |  |
|------------------|------------------------------------------------|--|
| ブールの新規追加 💌       |                                                |  |
| ブール名             | SMTP_Server                                    |  |
| ブールタイブ           | スタティックNAT 💌                                    |  |
| 変換前のIPアドレス       | 始点IPアドレス 192.168.10.3<br>終点IPアドレス 192.168.10.3 |  |
| NAT IPアドレス       | 始点NAT IPアドレス 4.4.4.3<br>終点NAT IPアドレス 4.4.4.3   |  |
| (追加) 変更 削除 (ヘルプ) |                                                |  |

### 3-3. 192.168.10.4 は、4.4.4.4 ヘスタティック NAT を行う「NAT プール」を作成します。

| NATフール設定        |                                                |  |
|-----------------|------------------------------------------------|--|
| ブールの新規追加 💌      |                                                |  |
| ブール名            | DNS_Server                                     |  |
| ブールタイブ          | スタティックNAT 💌                                    |  |
| 変換前のIPアドレス      | 始点IPアドレス 192.168.10.4<br>終点IPアドレス 192.168.10.4 |  |
| NAT IPアドレス      | 始点NAT IPアドレス 4.4.4.4<br>終点NAT IPアドレス 4.4.4.4   |  |
| (追加)変更 削除 (ヘルプ) |                                                |  |

3-4.ダイナミック ENAT を行う「NAT プール」を作成します。LAN 側のプライベート IP アドレスを、ISP から与えられたグローバル IP アドレス 4.4.4.1 に変換する「NAT プール」を作成します。

| NATプール設定   |                 |  |
|------------|-----------------|--|
| ブールの新規追加 💌 |                 |  |
| プール名       | ENAT            |  |
| ブールタイブ     | ENAT            |  |
| NAT IPアドレス | 4.4.4.1         |  |
|            | (追加)変更 削除 (ヘルプ) |  |

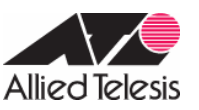

3-1から3-4まで終了すると、「NAT プールリスト」は以下のように表示されます。

|   |   |             |               | NATプ       | ールリスト    |                                |                   |
|---|---|-------------|---------------|------------|----------|--------------------------------|-------------------|
|   |   | ブール名        | NATタイプ        | NAT IPアドレス | インターフェース | 範囲指定                           | NAT範囲指定           |
| / | Ē | WebServer   | スタティック<br>NAT |            |          | 192.168.10.2 -<br>192.168.10.2 | 4.4.4.2 - 4.4.4.2 |
| 1 | Ē | SMTP_Server | スタティック<br>NAT |            |          | 192.168.10.3 -<br>192.168.10.3 | 4.4.4.3 - 4.4.4.3 |
|   | 1 | DNS_Server  | スタティック<br>NAT |            |          | 192.168.10.4 -<br>192.168.10.4 | 4.4.4.4 - 4.4.4.4 |
| J |   | ENAT        | ENAT          | 4.4.4.1    |          |                                |                   |

- 4. メニューから「ファイアウォール」 「Outboundアクセス」の順にクリックします。Outboundアク セス設定では、内部から外部へ出る場合の設定を行います。
- 4-1. 192.168.10.2 は、4.4.4.2 ヘスタティック NAT を行うように設定します。

| Outboundアクセス制御設定 |                                     |  |
|------------------|-------------------------------------|--|
| ID 新規追加 < アクション  | 通過 ▼ 優先度 1 ▼                        |  |
| 送信元              | タイプ IPアドレス T<br>IPアドレス 192.168.10.2 |  |
| 宛先               | タイプ 全て 💌                            |  |
| 送信元ボート           | タイプ 全て 💽                            |  |
| 宛先ボート            | タイプ 全て 💽                            |  |
| プロトコル            | 全て I                                |  |
| NAT              | NATプール<br>ブール WebServer             |  |
| ログ               | C 有効 € 無効                           |  |
| VPN              | ○有効 ⑥無効                             |  |
| (追加) 変更 削除 (ヘルプ) |                                     |  |

4-2. 192.168.10.3 は、4.4.4.3へスタティックNATを行うように設定します。

| Outboundアクセス制御設定 |                                |  |
|------------------|--------------------------------|--|
| ID 新規追加 マクション    | 通過 🖃 優先度 1 🖃                   |  |
| 送信元              | タイプ IPアドレス IPアドレス I92.168.10.3 |  |
| 宛先               | タイプ 全て 💌                       |  |
| 送信元ボート           | タイプ 全て 💌                       |  |
| 宛先ボート            | タイプ 全て 💌                       |  |
| プロトコル            | 全て I                           |  |
| NAT              | NATプール<br>ブール SMTP_Server I    |  |
| ログ               | ○有効 ◎無効                        |  |
| VPN              | ○ 有効 ◎ 無効                      |  |
| (追加) 変更 削除 (ヘルプ) |                                |  |

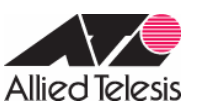

| Outboundアクセス制御設定 |                                |  |  |  |
|------------------|--------------------------------|--|--|--|
| ID 新規追加 < アクション  | 通過 💌 優先度 1 💌                   |  |  |  |
| 送信元              | タイプ IPアドレス IPアドレス I92.168.10.4 |  |  |  |
| 宛先               | タイプ 全て 💌                       |  |  |  |
| 送信元ボート           | タイプ 全て 💌                       |  |  |  |
| 宛先ボート            | タイプ 全て 💌                       |  |  |  |
| プロトコル            | 全て M                           |  |  |  |
| NAT              | NATプール<br>ブール DNS_Server       |  |  |  |
| ログ               | ○有効 ◎無効                        |  |  |  |
| VPN              | ○有効 ◎無効                        |  |  |  |
| (追加)変更 削除 (ヘルプ)  |                                |  |  |  |

4-3. 192.168.10.4 は、4.4.4.4へスタティックNATを行うように設定します。

4-4.スタティックNATに該当しない端末は、ENATを行うように設定します。ENATの設定は、スタティックNATの設定より優先度を低くする必要があります。

デフォルトでインターフェースNATを使用する設定が入っておりますので、PPPoEOを使用するインターフェースNATの設定から、ENATを使用する設定に変更してください。

|     |    |    |              | Outi               | oundアクセス制度         | 殿定     |             |       |  |  |  |
|-----|----|----|--------------|--------------------|--------------------|--------|-------------|-------|--|--|--|
| D   | 4  |    | アクショ         | ン 通過 💌 👔           | 先度 4 💌             |        |             |       |  |  |  |
| 送   | 記元 |    |              | タイプ全て              |                    |        |             |       |  |  |  |
| 宛   | 无  |    |              | タイプ全て              | -                  |        |             |       |  |  |  |
| 送   | 記元 | ボー |              | タイプ全て              |                    |        |             |       |  |  |  |
| 宛   | たボ | -ŀ |              | タイプ 全て             |                    |        |             |       |  |  |  |
| ブロ  | 가그 | uL |              | 全て 💌               |                    |        |             |       |  |  |  |
| NAT |    |    |              | NATブール<br>ブール ENAT | NATJール<br>ブール ENAT |        |             |       |  |  |  |
| П¢  | 1  |    |              | ○有効 €無             | ○有効 €無効            |        |             |       |  |  |  |
| VP  | N  |    |              | ○有効 €無             | 効                  |        |             |       |  |  |  |
|     |    |    |              |                    | BHI) 変更 (          | 削除)    |             | (ヘルプ) |  |  |  |
| -   |    |    |              | Outb               | oundアクセス制御         | リスト    |             |       |  |  |  |
|     |    | ID | 送信元          | 宛先                 | ブロ                 | トコル    | NAT         | アクション |  |  |  |
| 1   |    | 1  | 192.168.10.4 | 全て                 | 全て                 | 、全て、全て | DNS_Server  | 通過    |  |  |  |
| 1   | m  | 2  | 192.168.10.3 | 全て                 | 全て                 | 、全て、全て | SMTP_Server | 通過    |  |  |  |
| 1   | 1  | 3  | 192.168.10.2 | 全て                 | 全て                 | 「全て」全て | WebServer   | 通過    |  |  |  |
| 1   | =  | 4  | 全て           | 全て                 | 全て                 | 、全て,全て | ENAT        | 通過    |  |  |  |

ENATと併用する場合、スタティックNATの優先度(IDが優先度を表しています)をENATより高く(小 さい値)設定してください。優先度の順番を間違えるとサーバー公開できない問題が発生してしま います。

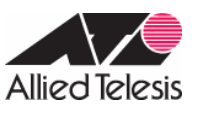

AR Series Configuration Example

- 5.メニューから「ファイアウォール」 「inboundアクセス」の順にクリックします。Inboundアクセ ス制御設定では外部から内部へのアクセスに関する設定を行います。ここでは、サーバー公開の設 定を行います。
- 5-1.インターネット側から「4.4.4.2」のTCP/80番宛の通信は「192.168.10.2」に転送する設定を行い ます。ここではサービスで指定していますが、ポート番号での指定も可能です。

|              | Inboundアクセス制御設定                  |
|--------------|----------------------------------|
| ID 1 🔹 アクション | 通過 🖃 優先度 1 🖃                     |
| 送信元          | タイプ 全て 💌                         |
| 宛先           | タイプ IPアドレス IPアドレス IPアドレス 4.4.4.2 |
| 送信元ボート       | タイプ 全て 💌                         |
| 宛先ボート        | タイブ サービス ▼<br>サービス HTTP ▼        |
| NAT          | IPアドレス I<br>IPアドレス 192.168.10.2  |
| ログ           | ○有効 ◎無効                          |
| VPN          | ○有効 ◎無効                          |
|              | 追加 変更 削除 ヘルプ                     |

5-2.インターネット側から「4.4.4.3」のTCP/25番宛の通信は「192.168.10.3」に転送する設定を行い ます。ここではサービスで指定していますが、ポート番号での指定も可能です。

| Inboundアクセス制御設定 |                                  |  |  |  |
|-----------------|----------------------------------|--|--|--|
| ID 新規追加 マクション   | 通過 ▼ 優先度 1 ▼                     |  |  |  |
| 送信元             | タイプ 全て 💽                         |  |  |  |
| 宛先              | タイプ IPアドレス IPアドレス IPアドレス 4.4.4.3 |  |  |  |
| 送信元ボート          | タイプ 全て 💌                         |  |  |  |
| 宛先ボー⊦           | タイブ サービス ▼<br>サービス SMTP ▼        |  |  |  |
| NAT             | Pアドレス ▼<br>Pアドレス 192.168.10.3    |  |  |  |
| ログ              | ○有効 ◎無効                          |  |  |  |
| VPN             | ○有効 ◎無効                          |  |  |  |
| (追加)変更 削除 (ヘルプ) |                                  |  |  |  |

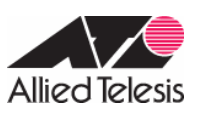

5-3.インターネット側から「4.4.4.4」のTCP/53番宛の通信は「192.168.10.4」に転送する設定を行い ます。DNSは、AR260Sのサービスリストに設定されていないため、ポート番号で指定します。(サ ービスリストに新規追加し、サービスで指定することも可能です。)

|               | Inboundアクセス制御設定                   |
|---------------|-----------------------------------|
| ID 新規追加 マクション | 通過 🔄 優先度 1 🖃                      |
| 送信元           | タイプ 全て 💌                          |
| 宛先            | タイプ IPアドレス T<br>IPアドレス 4.4.4.4    |
| 送信元ボート        | タイプ 全て 💌                          |
| 宛先ボート         | タイプ ポート指定 ▼<br>ポート番号 53           |
| プロトコル         | TCP -                             |
| NAT           | IPアドレス III<br>IPアドレス 192.168.10.4 |
| ログ            | ○有効 ◎無効                           |
| VPN           | ○ 有効 <sup>◎</sup> 無効              |
|               | 追加 変更 削除 ヘルプ                      |

5-4.インターネット側から「4.4.4.4」のUDP/53番宛の通信は「192.168.10.4」に転送する設定を行い ます。DNSは、AR260Sのサービスリストに設定されていないため、ポート番号で指定します。(サ ービスリストに新規追加し、サービスで指定することも可能です。)

|                                 | Inboundアクセス制御設定                       |
|---------------------------------|---------------------------------------|
| ID 新規追加 ID 新規追加 ID Finite アクション | 通過 💌 優先度 1 💌                          |
| 送信元                             | タイプ 全て 💌                              |
| 宛先                              | タイプ IPアドレス <b>・</b><br>IPアドレス 4.4.4.4 |
| 送信元ボート                          | タイプ 全て 💌                              |
| 宛先术一ト                           | タイプ <b>ポート指定 ▼</b><br>ポート番号 53        |
| プロトコル                           | UDP -                                 |
| NAT                             | IPアドレス III<br>IPアドレス 192.168.10.4     |
| ログ                              | ○有効 ◎無効                               |
| VPN                             | ○有効 ◎無効                               |
|                                 | 追加 変更 削除 ヘルプ                          |

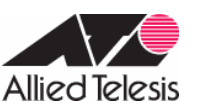

5-1から 5-4 まで終了すると、「Inbound アクセス制御リスト」は以下のように表示されます。

|   | Inboundアクセス制御リスト     |    |     |         |              |              |       |
|---|----------------------|----|-----|---------|--------------|--------------|-------|
|   |                      | ID | 送信元 | 宛先      | ブロトコル        | NAT          | アクション |
| l | ŵ                    | 1  | 全て  | 4.4.4.4 | UDP,全て,53    | 192.168.10.4 | 通過    |
| 1 | $\overline{\square}$ | 2  | 全て  | 4.4.4.4 | TCP,全て,53    | 192.168.10.4 | 通過    |
| I | $\overline{m}$       | 3  | 全て  | 4.4.4.3 | SMTP(TCP,25) | 192.168.10.3 | 通過    |
| s | Ť                    | 4  | 全て  | 4.4.4.2 | HTTP(TCP,80) | 192.168.10.2 | 通過    |

6. メニューから「システム管理」 「サービスの有効 / 無効」の順にクリックします。「ファイアウ ォール」を有効にします。(デフォルトで有効になっております。)

| ファイアウォール       | ●有効 ○無効                                |  |
|----------------|----------------------------------------|--|
| VPN            | C 有効 ● 無効                              |  |
| DNSUU-         | ○ 有効 ● 無効                              |  |
| DHCP           | ○ 有効 ● 無効                              |  |
| SNTP           | C 有効 € 無効                              |  |
| リセットスイッチによる初期化 | <ul> <li>● 有効</li> <li>○ 無効</li> </ul> |  |

# <u>メモ</u>

1.メニューから「ファイアウォール」 「統計情報」の順にクリックします。ファイアウォールのコ ネクション情報を確認することができます。以下の情報では、internet 側(WAN 側)からのアクセ スに関する情報が出力されていることが確認できます。

| Active Connections |         |                           |                     |                   |                |              |             |  |
|--------------------|---------|---------------------------|---------------------|-------------------|----------------|--------------|-------------|--|
| Source<br>Network  | Protoco | Source IP-Port            | Destination IP-Port | NAT IP-Port       | Life<br>(Secs) | Bytes<br>Out | Bytes<br>In |  |
| LAN                | TCP     | 192.168.10.100 -<br>1387  | 192.168.10.1 - 80   | 0.0.0.0 - 0       | 20             | 0            | 0           |  |
| LAN                | тср     | 192.168.10.100 -<br>1385  | 192.168.10.1 - 80   | 0.0.0.0 - 0       | 20             | 0            | 0           |  |
| LAN                | тср     | 192.168.10.100 -<br>1386  | 192.168.10.1 - 80   | 0.0.0.0 - 0       | 20             | 0            | 0           |  |
| LAN                | TCP     | 192.168.10.100 -<br>1388  | 192.168.10.1 - 80   | 0.0.0.0 - 0       | 600            | 0            | 0           |  |
| LAN                | UDP     | 192.168.10.100 -<br>1052  | 192.168.10.1 - 53   | 0.0.0.0 - 0       | 48             | 0            | 0           |  |
| Internet           | TCP     | 200.200.200.100 -<br>1364 | 4.4.4.2 - 80        | 192.168.10.2 - 80 | 528            | 45110        | 2554        |  |
| Internet           | TCP     | 200.200.200.100 -<br>1360 | 4.4.4.2 - 80        | 192.168.10.2 - 80 | 420            | 0            | 0           |  |
| Internet           | TCP     | 200.200.200.100 -<br>1363 | 4.4.4.2 - 80        | 192.168.10.2 - 80 | 516            | 65504        | 3257        |  |
|                    |         |                           | Total Connections   | Count             |                |              |             |  |
|                    | TCP     |                           | UDP                 | ICMP              |                | Others       |             |  |
|                    | 7       |                           | 1                   | 0                 |                | 0            |             |  |
|                    |         |                           | 更新                  |                   |                |              |             |  |
|                    |         |                           |                     |                   |                |              |             |  |

更新日 2005年06月08日